## 세상을 바꾸는 지도만들기 베프지도(BF.ZIDO)

🚇 커뮤니티매핑센터

자원봉사자 용

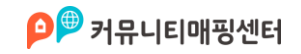

순서

- 0. 자원봉사활동시 주의사항
- 1. 사전 준비
  - GPS 위치 설정
  - 베프지도 다운로드
  - 회원가입
  - 참고 봉사활동 사전계획서 작성 요령
- 2. 장소 등록
  - 장소등록 방법 및 주의사항
- 3. 봉사활동 확인서 신청
- 4. 봉사활동 확인서 출력

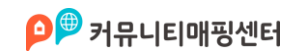

### 0.자원봉사활동시 주의사항

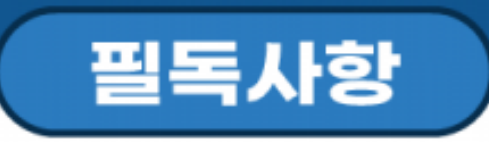

- 1. 휠체어 이용 장애인이 실제 이용할 수 있는 시설만 등록해주세요! (이용할 수 없다면 올리실 필요가 없습니다!)
- 2. 본인이 직접 찍은 사진을 올려주세요!(최소 2장)
- 3. 장소의 정보를 자세하게 올려주세요!
- 4. 봉사활동 확인서는 전국을 대상으로 발급됩니다!
- 5. 현재 베타 서비스로, 사전 공지 없이 서비스가 종료될 수 있습니다.

**※위 사항을 지켜주셔야만 봉사시간이 인정됩니다.** 인증 심사 기간은 최소 7일 이상 걸릴 수 있습니다.

봉사활동 관련사항은 **베프지도 캠페인 페이지**에서 확인하실 수 있습니다. <u>http://bfzido.com/landing/</u>

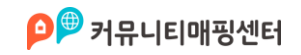

#### 0.자원봉사활동시 주의사항

### 봉사활동 확인서 발급 안내

- 봉사활동 인정 시간( 📎 :15분, 📎 :10분, 💽 :불가)
- 1회 신청 갯수 : 최소1개 ~ 최대 40개
- 신청 시간은 한달기준으로 총 시간이 600분(10시간)을 초과 할 수 없습니다.
- 심사 기간은 신청일로부터 최소 7일 이상 소요됩니다.
- 현재 봉사활동확인서만 발급됩니다.(1365 봉사인증 서비스는 종료됨)
- 베프지도는 실제 지체장애인을 비롯 교통약자가 이용하는 지도로, 장소 정보가 부실할 경우 봉사인증이 거부 될 수 있습니다.
- 직접 현장에 가서 활동하지 않고 인터넷상에 사진을 도용하거나 허구 정보, 미 흡한 정보를 입력하신 경우에는 승인이 거절되거나 패널티가 부과될 수 있습니 다.

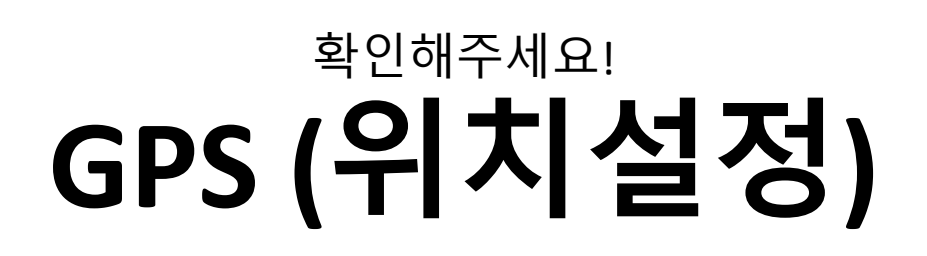

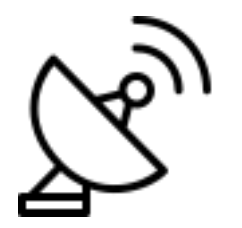

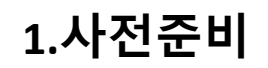

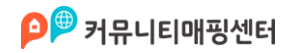

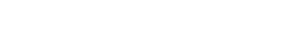

1.사전준비

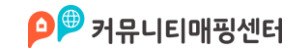

# 확인해주세요! 버프지도다운로드

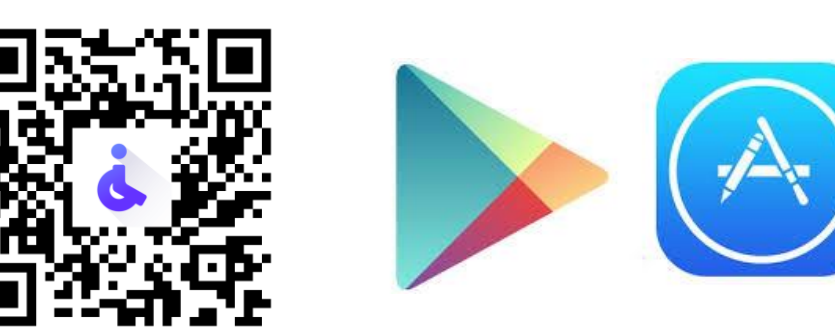

Android / iOS

Play Store

App Store

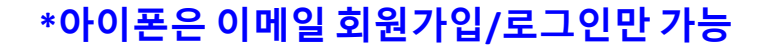

# 확인해주세요! 회원가입-이머일가입

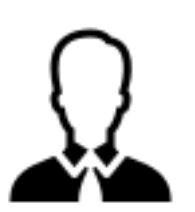

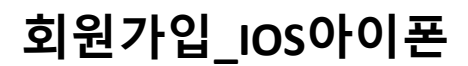

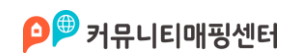

### 해당 메일에서 인증 확인버튼을 꼭 눌러주세요!

## <sup>확인해주세요!</sup> 이메일 인증하기

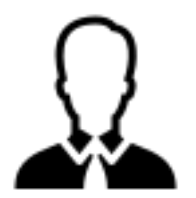

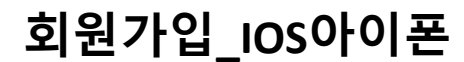

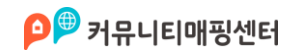

### 🎒 커뮤니티매핑센터

### 회원가입 / 로그인\_카카오톡

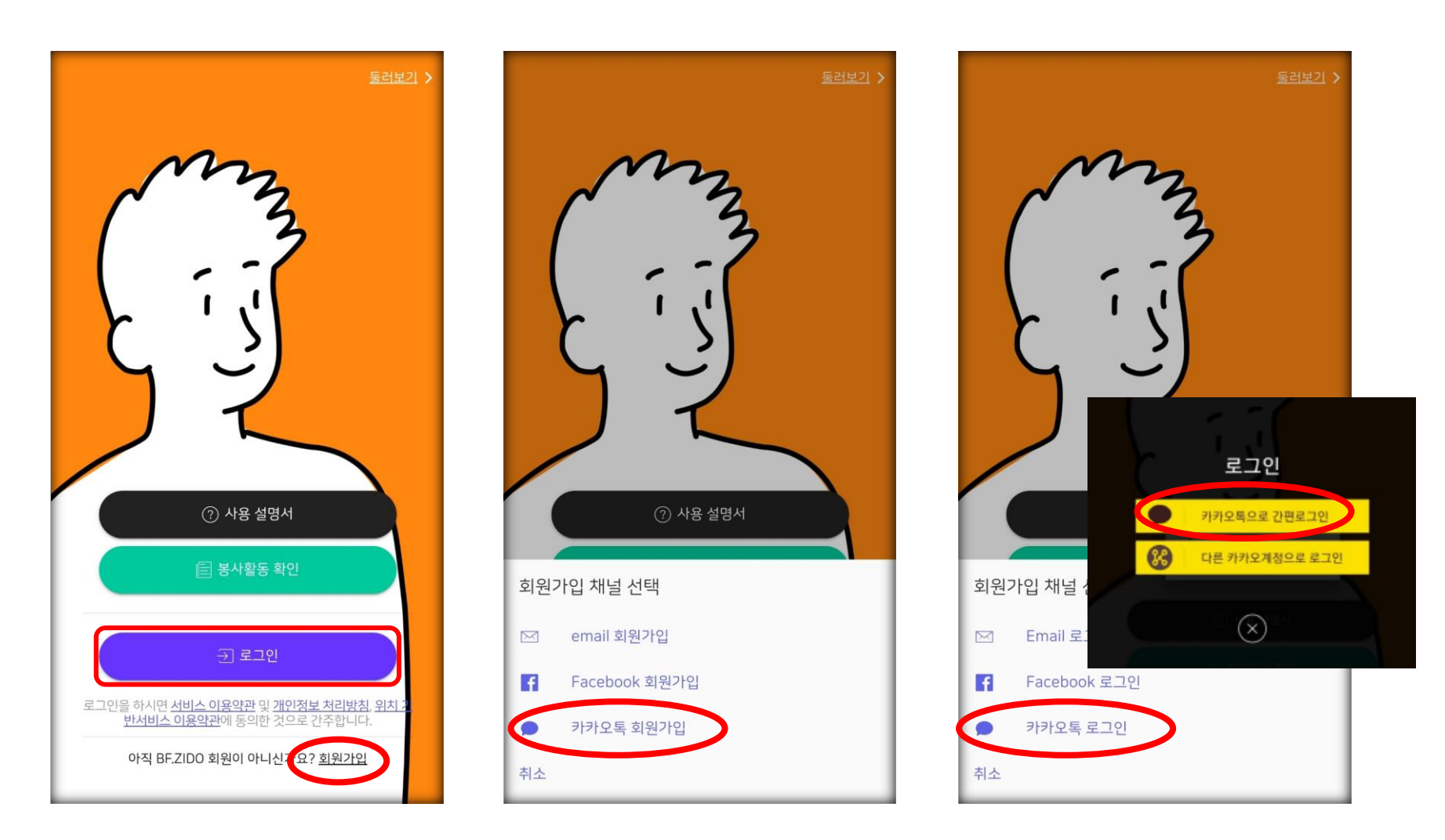

#### \*안드로이드 폰은 이메일, 페이스북, 카카오톡으로 로그인 가능

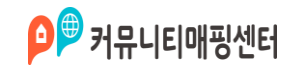

### 회원가입 / 로그인\_페이스북

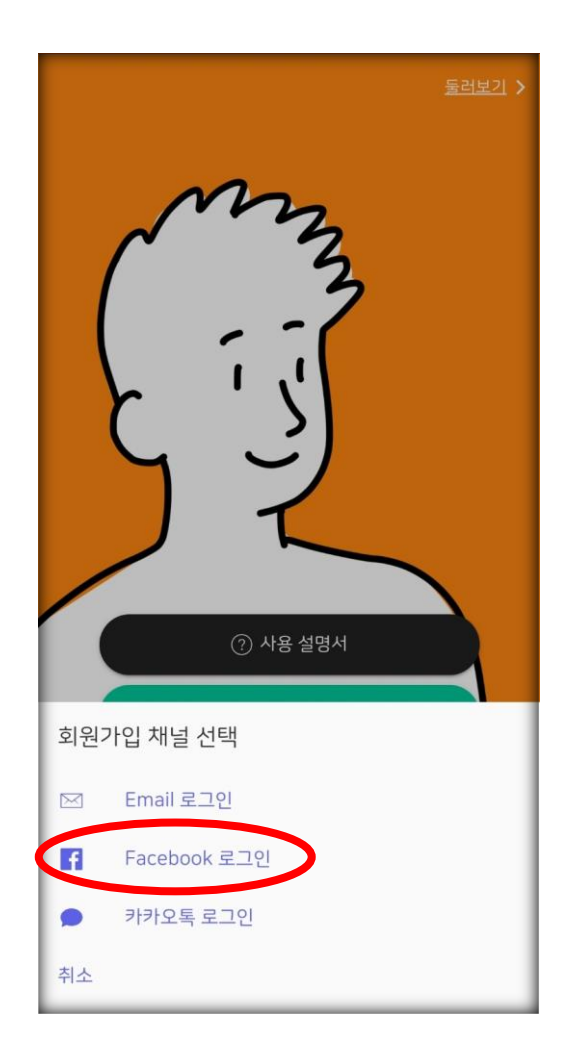

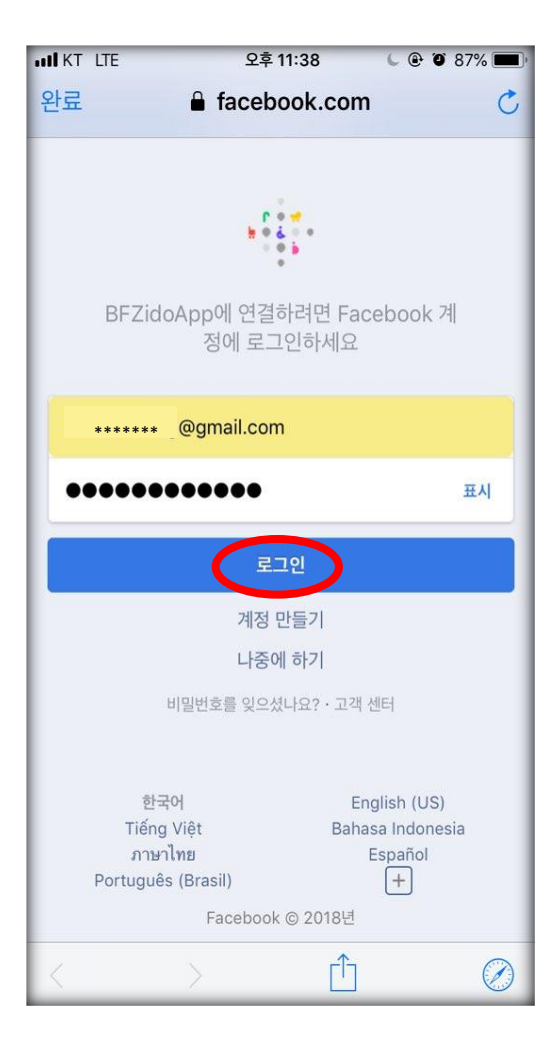

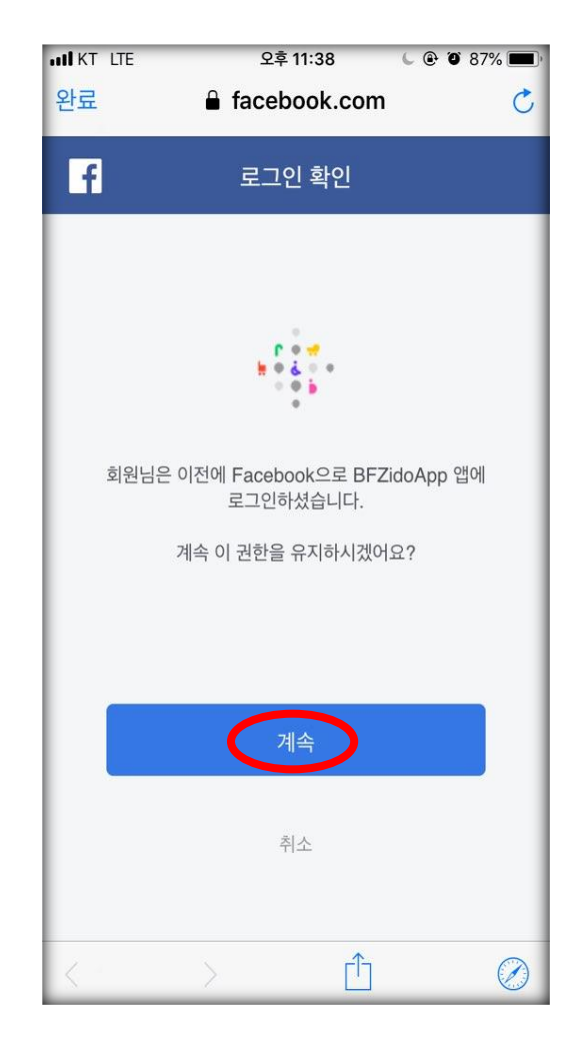

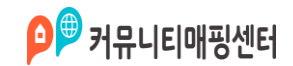

### 회원가입 / 로그인\_이메일

| <ul> <li>Министрания</li> <li>Славания</li> <li>Славания</li> <li>Славания</li> </ul> |
|---------------------------------------------------------------------------------------|
| 회원가입 채널 선택                                                                            |
| ⊠ Email 로그인                                                                           |
| f Facebook 로그인                                                                        |
| ▶ 카카오톡 로그인                                                                            |
| 취소                                                                                    |

| IN LTE                | 오후 11:35                 | C 🕑 🏵 87% 🔲           |
|-----------------------|--------------------------|-----------------------|
| <                     | 회원가입                     |                       |
|                       |                          |                       |
| 이메일                   |                          |                       |
| 이메일을 형식에              | 맞게 입력해주세요!               |                       |
|                       |                          |                       |
| 비밀번호                  |                          |                       |
| 글자 4~20자리 입           | 입력해주세요.                  |                       |
| 비밀번호 확인               | 2                        |                       |
|                       |                          |                       |
| 닉네임(별명)               |                          | 중복확인                  |
| 닉네임을 입력해              | 주세요.                     | -                     |
| 계정을 만들면 베.<br>하게 됩니다. | 프지도의 <u>개인 정보 취급 방</u> ? | <u>침 및 이용 약관</u> 에 동의 |
| > 부가정                 | 정보 더 입력하기                |                       |
|                       |                          |                       |
|                       |                          |                       |
|                       |                          | _                     |

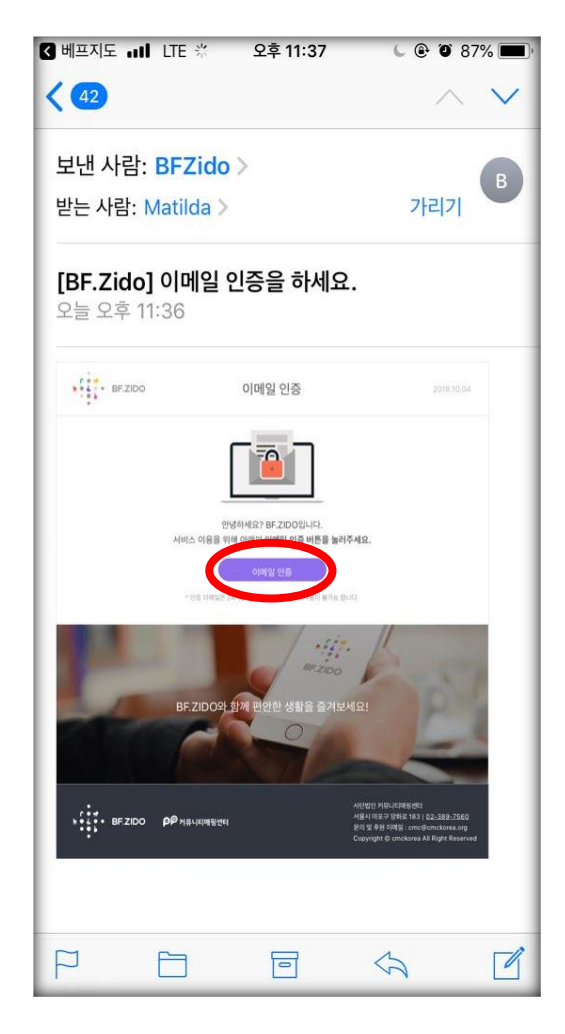

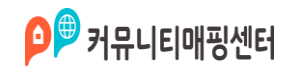

### 회원가입\_부가정보 입력

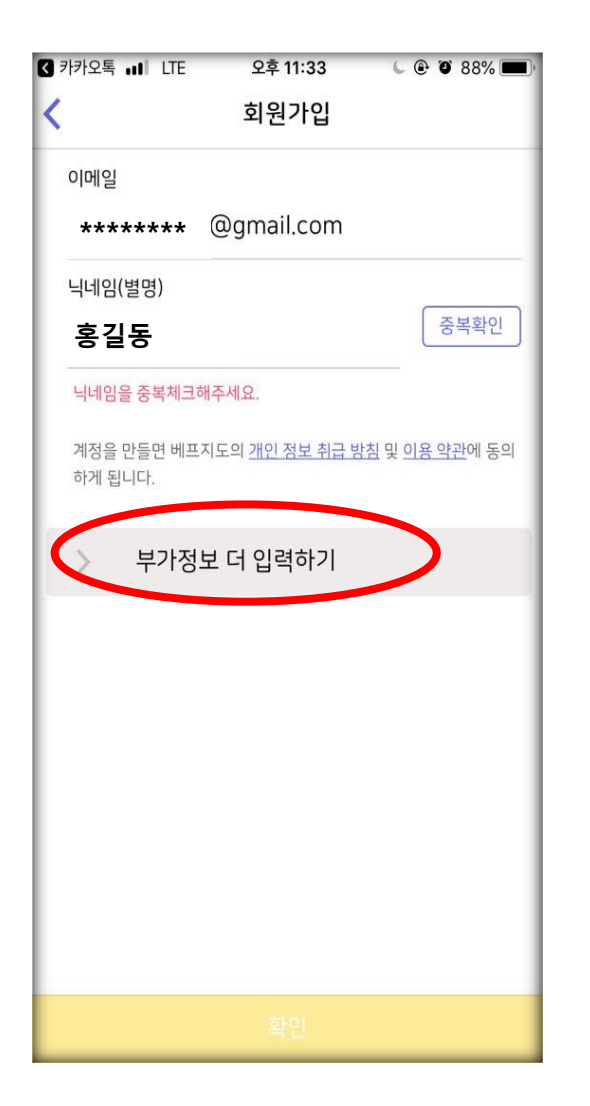

| II SKT 🤝 | 오후          | 7:37 | 7 0 100% 🛑 🗲 |
|----------|-------------|------|--------------|
| <        | 회원          | 가입   |              |
|          |             |      |              |
| 닉네임(     | (별명)        |      |              |
| 홍길동      | 5           |      | 중목확인         |
| 해당 닉     | 네임이 사용중입니다. |      |              |
| 계정을      | 소           | 속    | 반에 동의        |
| 하게 됩     |             |      |              |
|          | 없음          |      | ×            |
| $\sim$   | 국민대학교       |      |              |
|          | 12 11-      |      |              |
| 성별       | 송내 고등학교     |      | 공개 ▼         |
| 생년       | 커뮤니티매핑센터    |      | 년월일          |
| 사용7      | 한국근육장애인협호   |      | .약자 -        |
| 사용7      | 취소          | 화인   | 도부 👻         |
| 10       | n           |      |              |
| 보조도      | 드구 이용 선택    |      | *            |
| 프로필      | 일 캐릭터 선택    |      | 캐릭터 A        |
| 소속       |             |      | 없음 👻         |
|          |             |      |              |

## 닉네임(별명) 실명필수

※중복시 실명 뒤에 임의로 번호넣기 (예) 홍길동35

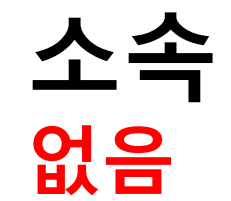

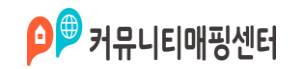

### 회원가입 후 계정정보 수정

| utl KT 🤇 | <b>?</b> | 오전 10:28<br>설정 |         |
|----------|----------|----------------|---------|
| 3        | 계정정보     | )              | >       |
| ŋ        | 고객센터     |                | >       |
| Ê        | 약관 및 정칙  | 1              | >       |
| 8        | 버전정보     |                | v.0.7.0 |
|          |          |                |         |
|          |          |                |         |
|          |          |                |         |
|          |          |                |         |
| ĥ        | ) ()     | ] [:           |         |

| ul KT 🗢                   | 오전 10:28                          | @ 🛛 🖇 86% 🔲 🗲     |
|---------------------------|-----------------------------------|-------------------|
| <                         | 계정정보                              | 확인                |
| 사용자 타입                    |                                   | 교통약자 ▼            |
| 사용자 이동 수                  | .단                                | 도보 🔻              |
| 보조도구 이용                   | 선택                                | *                 |
| 지도 종류 설정                  |                                   | Google 👻          |
| 내 정보                      |                                   |                   |
| *******<br>가입채널 : kakaota | @gmail.com<br>lk   가입일 : 2018-10- | <u>로그아웃</u><br>04 |
|                           |                                   |                   |

| 가입채널 : kakaotalk   가입일 : 2018-1<br>이름<br>생년월일 (선택) | 0-04       |
|----------------------------------------------------|------------|
| 이름<br>생년월일 (선택)                                    |            |
| 이름<br>생년월일 (선택)                                    |            |
| 생년월일 (선택)                                          | 홍길동        |
| <u> </u>                                           | 1800-01-01 |
| 성별 (선택)                                            | 비공개 🔻      |
| 전화번호 (선택)                                          |            |
| 소속                                                 | 없음 🗸       |
|                                                    |            |

# 닉네임(별명) 실명필수

※중복시 실명 뒤에 임의로 번호넣기 (예) 홍길동35

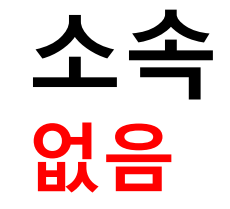

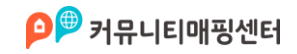

### 1.사전준비\_하단 탭 설명

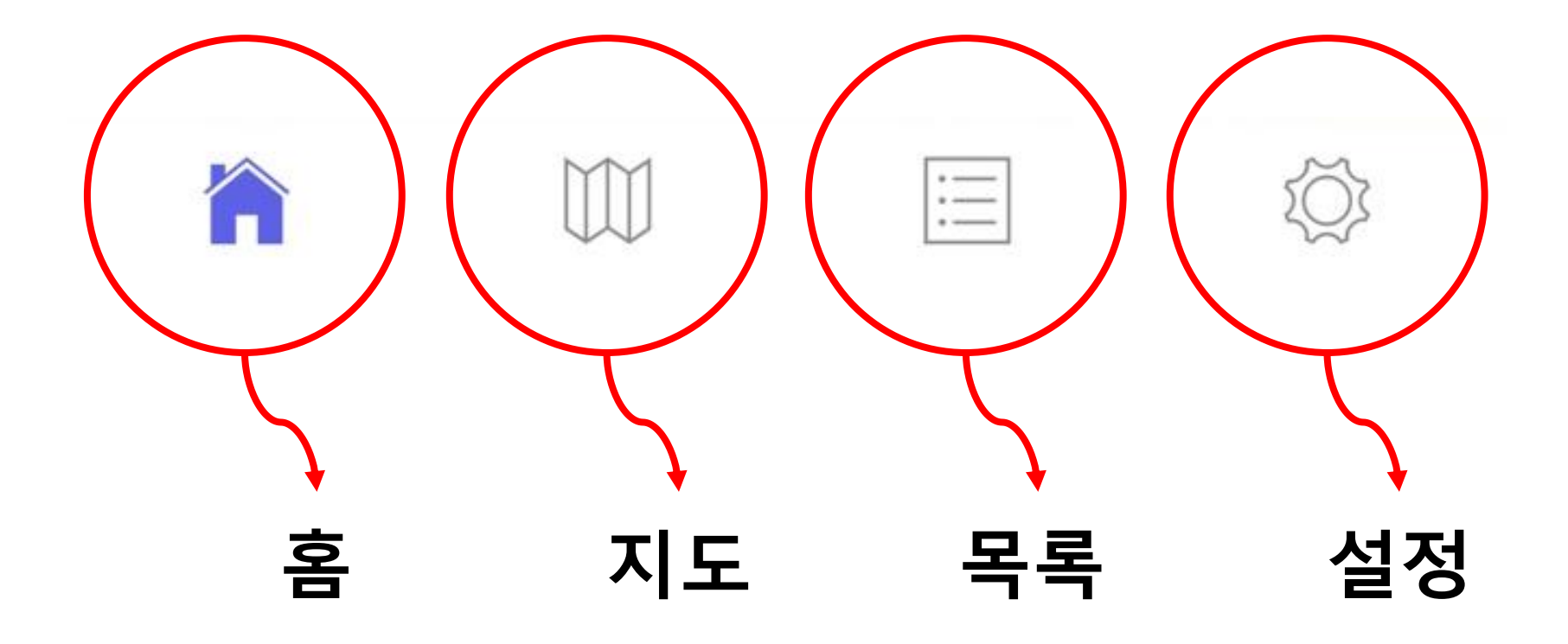

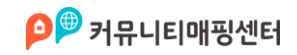

### 1. 사전준비\_홈 화면

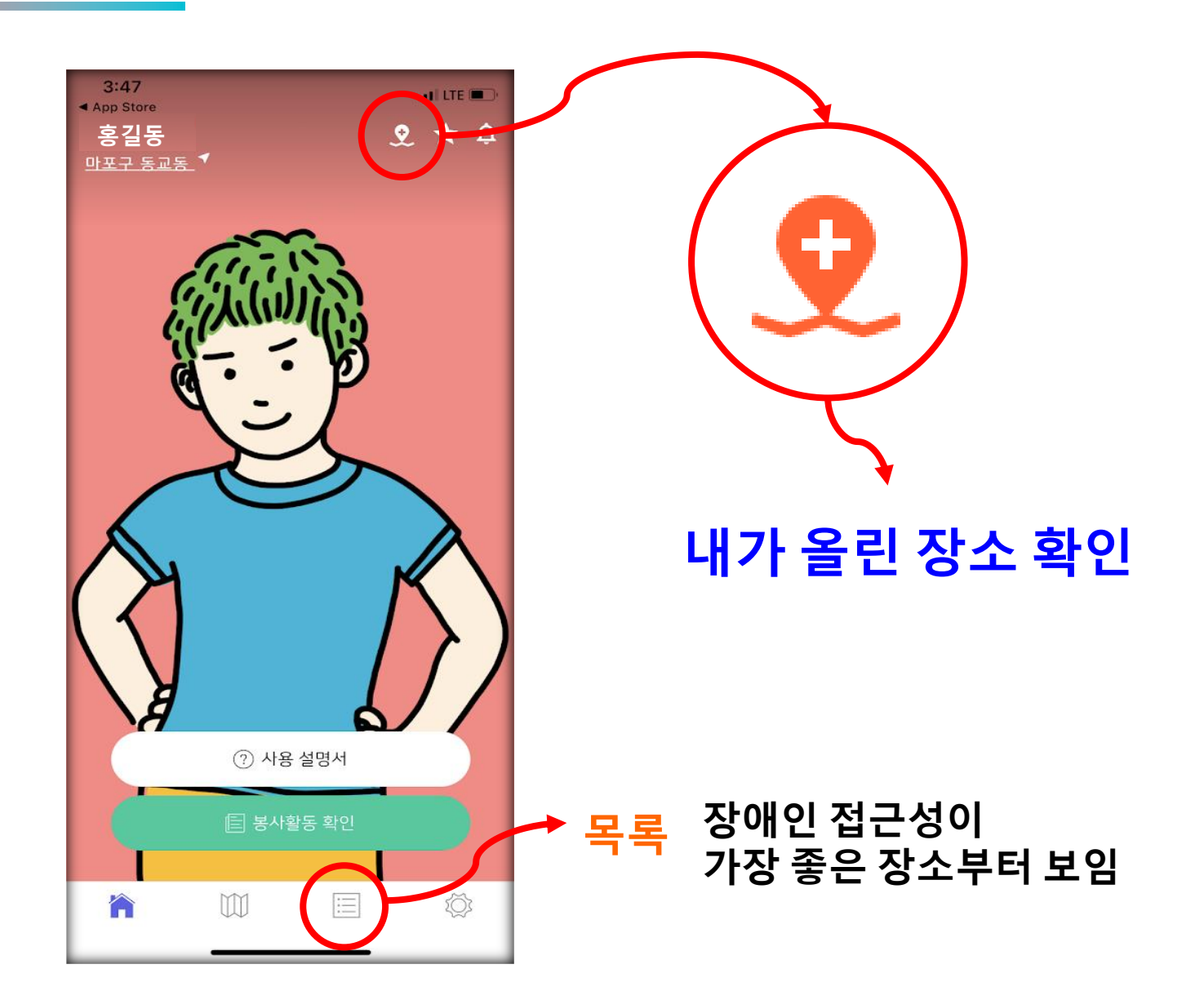

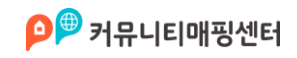

### 1. 사전준비\_홈 화면

| 10:52 🕇 |                                                            | ••• LTE 🗩 |            |
|---------|------------------------------------------------------------|-----------|------------|
| <       | 등록한 장소                                                     |           |            |
| APPTO   | 공공/교육시설<br>테스트<br>ⓒ 01:41~03:41 ᢏ 없음<br>♥ 서울 마포구 동교동 153-6 | *         | → 내가 올린 장소 |
| Å.      |                                                            |           |            |
| ★ 0 🗩 0 |                                                            |           |            |
|         |                                                            |           |            |
|         |                                                            |           |            |
|         |                                                            |           |            |
|         |                                                            |           |            |
|         |                                                            |           |            |
|         |                                                            |           |            |
|         |                                                            |           |            |
|         |                                                            |           |            |
|         |                                                            |           |            |
|         |                                                            |           |            |
|         |                                                            |           |            |

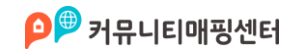

#### 1. 사전준비\_봉사활동 사전 계획서 작성 요령

#### 학생 개인 봉사활동 계획서

| 인적 사항                                                                                                    | ( )학교( )학년( )반( )번성명( )       |                     |                      |   |
|----------------------------------------------------------------------------------------------------|-------------------------------|---------------------|----------------------|---|
| 활동 기간<br>및 시간                                                                                                    | 년 월 일 ~                       | 년 월 일               | 일( 일간) 총 ( )시간       |   |
|                                                                                                    | 기 관 명                         | 사단법인 커두             | 큐니티매핑센터              |   |
| 활동 장소                                                                                                    | 주소(홈페이지) http://cmckorea.org/ |                     | :orea.org/           |   |
|                                                                                                    | 담당자 연락처                       | bfzido@cmckorea.org |                      |   |
| 하도 여여                                                                                                    | 이웃돕기활동                        | ( )                 | 환경보호활동 (             | ) |
| 2001                                                                                                    | 캠페인활동                         | (0)                 | 기타 (                 | ) |
| 활동 내용 거뮤니티매핑센터에서 추진하는 커뮤니티매핑 활동을 실시하고자 합니다.<br>장애인이 공공시설과 문화시설에 대한 접근 정보 부족으로 일상생활에 불편을<br>겪은 문제를 해결하기 위해 커뮤니티 매핑을 통해 접근 가능한 장소를 지도에<br>표시하고 공유하는 베리어 프리 캠페인에 참가하고자 합니다. |                               |                     | 다.<br>  불편을<br>- 지도에 |   |
| 위와 같이 봉사활동을 하고자 계획서를 제출합니다.<br>년 월 일<br>학생 성명 : (인)                                                                                                    |                               |                     |                      |   |

※ 개인 봉사활동은 <u>반드시 사전에 봉사활동 계획서를 학교장이 승인</u>한 경우에만 봉사활동 실적으로 인정됨

### \***사전계획서 작성(학생)** 초중고 학생 봉사활동의 경우 활 동 전 사전계획서를 작성하여 학 교에 제출해야 합니다.

### <u>양식 다운로드</u>

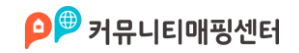

#### 2. 장소등록\_지도 화면

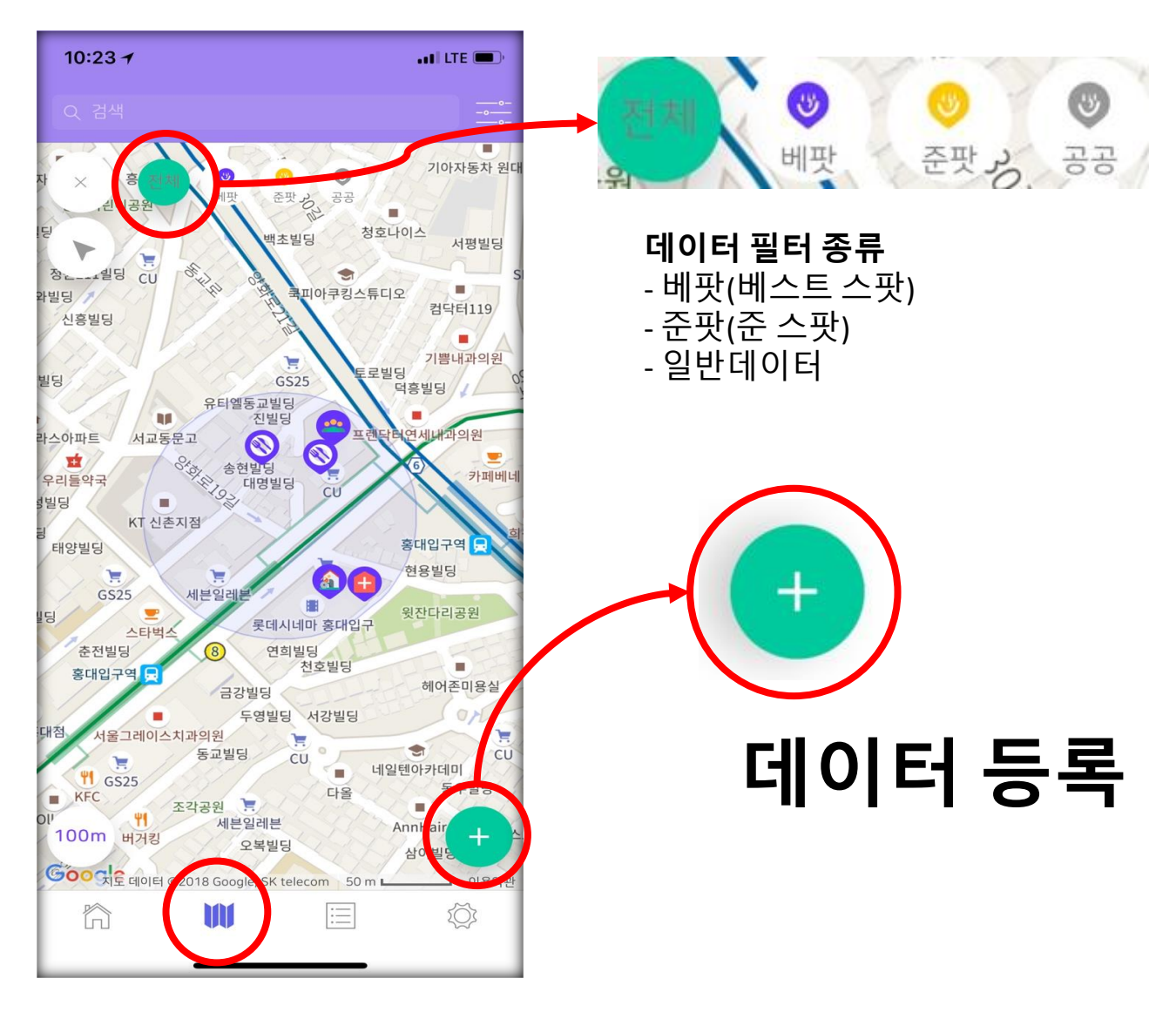

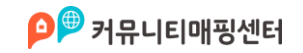

### 2. 장소등록\_기본정보

| 2:03<br>장소 ·<br>·        | '에 송 (전)<br>은 국 | *필수항목은           |
|--------------------------|-----------------|------------------|
| 기온 정오<br>해당 장소에 대한 기본정보를 | 입력하세요.          | 꼭 입력해주세요         |
| 상소 송류 *<br>              | *               |                  |
| 위치 설정 *                  |                 |                  |
| 운영 시간                    |                 | ▶ 장소 위치 설정 버튼    |
| 전화번호                     |                 |                  |
| 사이트                      |                 |                  |
| ◎ 장소전차                   | 네 사진(필수)*       | 상소를 촬영하여 등록해주세요. |
| ◎ 출입구                    | 사진(필수)*         |                  |
| ◙ 기타 사건                  | 진(최대 10장)       |                  |
| < 이전                     | 다음 >            |                  |

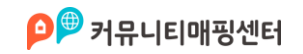

### 2. 장소등록\_현재 위치 설정

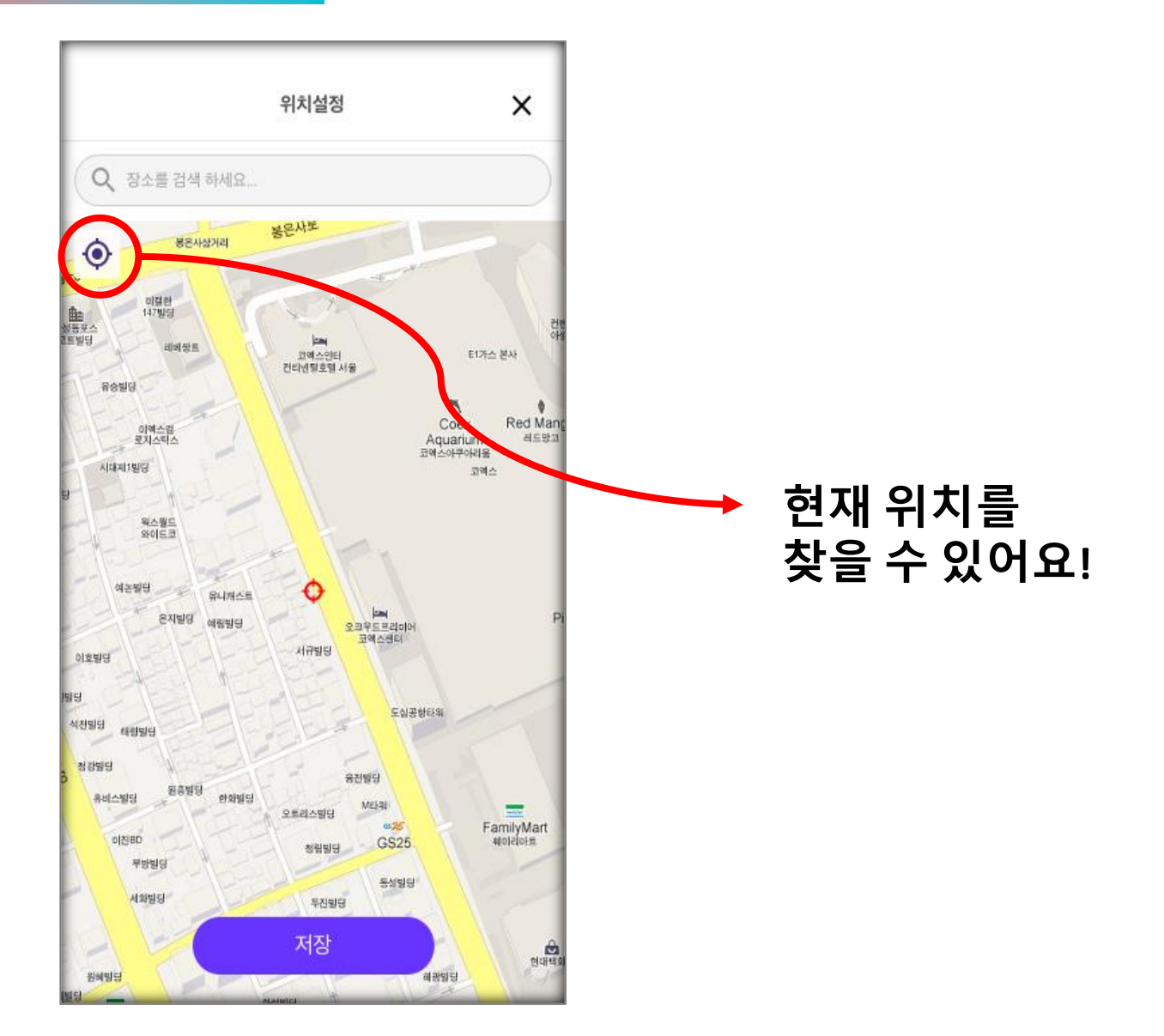

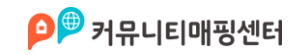

### 2. 장소등록\_장소 등록 화면

| 1:58<br>◀ 검색 |                                                                                             |                    |         | ull 🗢 🗀 |
|--------------|---------------------------------------------------------------------------------------------|--------------------|---------|---------|
| ~            |                                                                                             | 장소 등록              |         |         |
|              |                                                                                             | • • •              |         |         |
| 교토의          | ·<br>·<br>·<br>·<br>·<br>·<br>·<br>·<br>·<br>·<br>·<br>·<br>·<br>·<br>·<br>·<br>·<br>·<br>· | 2 한 스 인            | 느 장소이   | 7192    |
| <br>         | 체어/유모차 등                                                                                    | 등이 자유롭게            | 오갈수 있나! | B?      |
| (X)<br>불가능   |                                                                                             | ( <u>1</u> )<br>가능 |         | 아주좋음    |
|              |                                                                                             |                    |         |         |
|              |                                                                                             |                    |         |         |
|              |                                                                                             |                    |         |         |
|              |                                                                                             |                    |         |         |
|              |                                                                                             |                    |         |         |
|              |                                                                                             |                    |         |         |
|              |                                                                                             |                    |         |         |
|              |                                                                                             |                    |         |         |
|              |                                                                                             |                    |         |         |
| <            | 이전                                                                                          |                    | 다음      | >       |

장소에 대한

평가를 해주세요-

※ 등록된 데이터들은 실제 교통약자들이 활용하오니 성심성의껏 작성해주세요.

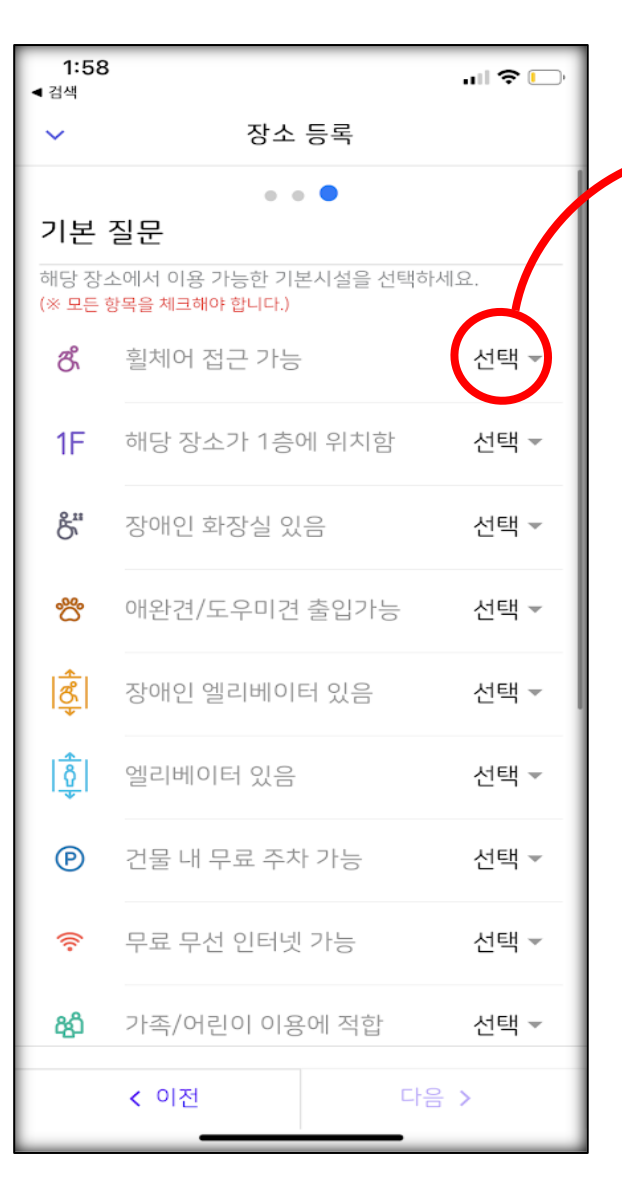

### 이용 가능 시설을 선택해주세요.

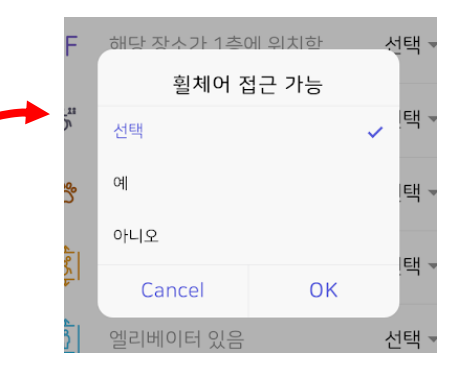

### 2. 장소등록\_기본질문 항목

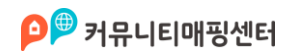

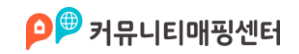

| 1:59 ull <b>२</b> 🕞               |
|-----------------------------------|
| ✔ 장소 등록                           |
| • • • •                           |
| 경사로                               |
| 출입구의 경사로가 어떤지 선택해주세요.             |
| 가파름       완만함       경사로 없         |
| <ul> <li>기타 사진(최대 10장)</li> </ul> |
|                                   |
| < 이전 다음 >                         |

### \***부가정보 입니다.** 경사로 상태를 입력해주세요.

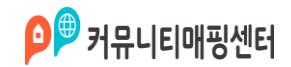

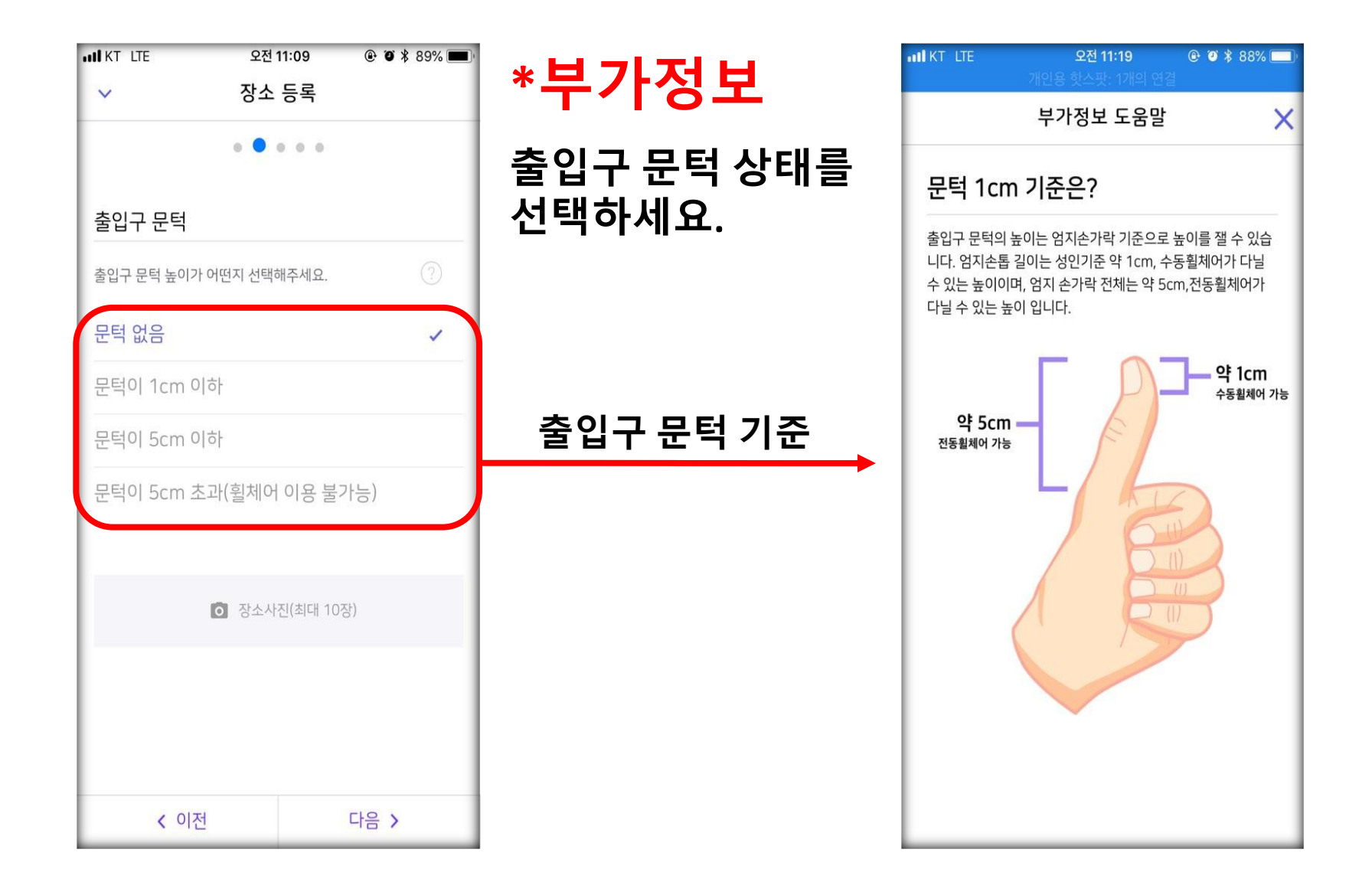

![](_page_24_Picture_0.jpeg)

| 1:59      |               | all LTE 🦲 |                 |
|-----------|---------------|-----------|-----------------|
| ~         | 장소 등록         |           |                 |
|           |               |           |                 |
| 출입구 문 종   | 동류            |           |                 |
| 출입구 문 종류기 | ㅏ어떤지 선택해주세요.  |           |                 |
| 자동문       |               | 1         | * 너 기 저 너       |
| 수동문       |               |           | *두/[성보          |
|           |               |           | 출입구 문 종류를 선택하세요 |
|           |               |           |                 |
|           | 기타 사진(최대 10장) |           |                 |
|           |               | _         |                 |
|           |               |           |                 |
|           |               |           |                 |
|           |               |           |                 |
|           |               | _         |                 |
| < 0       | 비전 다          | 음 >       |                 |

![](_page_25_Picture_0.jpeg)

| 1:59                 |                                 | al 🗢 🕞       |
|----------------------|---------------------------------|--------------|
| ~                    | 장소 등록                           |              |
|                      | • • • • •                       |              |
| 좌석 형태                |                                 |              |
| 해당되는 형태를 모두<br>어갑니다. | - 골라주세요. 식탁이 없                  | t을경우 다음으로 넘  |
| 조식 식탁                | 일반 식탁                           | 노은 1인용<br>식탁 |
| I                    | <ul> <li>기타 사진(최대 10</li> </ul> | )장)          |
|                      |                                 |              |
| < 이전                 |                                 | 다음 >         |

### \***부가정보** 좌석 형태를 선택하세요 식당이 아닌경우 모두 선택하지 말 아주세요.

![](_page_26_Picture_0.jpeg)

| 1:59                         |                                  | ul 🗢 🕞    |                    |
|------------------------------|----------------------------------|-----------|--------------------|
| ~                            | 장소 등록                            |           |                    |
|                              | • • • • •                        |           |                    |
| 장소 내부 휠                      | 체어 사용                            |           |                    |
| 장소 내부에서 휠 <sup>;</sup><br>요) | 체어 사용 (장소크기와 좌석                  | 간격을 고려해주세 |                    |
| 용이함                          |                                  | ~         | *부가정보              |
| 어려움                          |                                  |           |                    |
|                              |                                  |           | 내부에서 휠체어 사용 가능한가요? |
|                              | <ul> <li>기타 사진(최대 10)</li> </ul> | 장)        |                    |
|                              |                                  |           |                    |
|                              |                                  |           |                    |
|                              |                                  |           |                    |
| < 0                          | 전                                | 완료        |                    |

![](_page_27_Picture_0.jpeg)

| 1:59                             |                    | ul 🗢 🕞    |                                                        |
|----------------------------------|--------------------|-----------|--------------------------------------------------------|
| ~                                | 장소 등록              |           |                                                        |
|                                  |                    |           |                                                        |
| 장소 등록 완료                         | 일 버튼을 눌러 주         | 세요.       |                                                        |
| 지금 장소 등록을 완<br>록됩니다.             | 료하시면, 해당 장소가       | '베팟'으로 등  |                                                        |
| * 각 항목에 대한 '상세 정.<br>다.          | 보' 입력이 완료되면 [베팟] ? | 장소로 등록됩니  |                                                        |
| * [베팟] 장소는 [준팟] 장<br>제공할 수 있습니다. | 소에 비해 이용객에게 조금     | 더 자세한 정보를 | *장소등록 완료                                               |
|                                  |                    |           | 모든 항목에 대해 정확하게 작성하였나요?<br>모두 작성하였다면<br>완료버튼을 눌러 등록합니다. |
|                                  |                    |           |                                                        |
|                                  |                    |           |                                                        |
|                                  |                    |           |                                                        |
|                                  |                    |           |                                                        |
| < 이전                             | 장소 등               | 등록 완료     |                                                        |

![](_page_28_Picture_0.jpeg)

### 2. 장소등록\_장소 확인하기(상세페이지)

![](_page_28_Picture_2.jpeg)

※실제로 교통약자가 이용하게 될 앱이니 사진, 설명, 주소 등 등록 내용을 충실히 기입해 주세요. 특히 휠체어 이용 장애인분들께서 쉽게 접근하고 이용하실 수 있는 음식점, 병원, 카페, 문화 시설 등을 위주로 정보를 올려주시면 더욱 더 유용합니다

- 사진 : **전체사진, 상호사진, 근접사진, 기타**
- 장애인(교통약자)가 접근 가능 한지, 자세히 조사 후 **베프스팟/준스팟 으로** 올릴것.
- 데이터 등록시 현재위치 반드시 확인/맞지 않는 경우 포인트를 **정확한 위치**로 이동시킬것.
- 어플 작동 전 반드시 **위치정보(GPS) 활성화** 할 것.

![](_page_29_Picture_5.jpeg)

![](_page_29_Picture_6.jpeg)

![](_page_30_Picture_0.jpeg)

### 3. 봉사활동 확인서 신청\_봉사활동 발급 사이트 접속

![](_page_30_Picture_2.jpeg)

베프지도앱 홈 화면 봉사활동 확인 선택 또는 웹브라우저에서 <u>https://cert.ivolunteer.kr/</u>접속

아래 QR코드는 해당 링크입니다.

![](_page_30_Picture_5.jpeg)

![](_page_31_Picture_0.jpeg)

### 3. 봉사활동 확인서 신청\_iVolunteer 로그인

![](_page_31_Figure_2.jpeg)

![](_page_32_Picture_0.jpeg)

### 3. 봉사활동 확인서 신청\_iVolunteer 회원가입

![](_page_32_Picture_2.jpeg)

## \* 회원정보 등록

iVolunteer에 최초 로그인 시 봉사활동 확인서 발급에 필요한 정보를 입력합니다.

인적사항이 봉사활동 확인서에 표기되니 정확히 기입바랍니다.

![](_page_33_Picture_0.jpeg)

### 3. 봉사활동 확인서 신청\_확인서 발급 내역

| 4:10                                                                                     | •11 LTE 🗩 |
|------------------------------------------------------------------------------------------|-----------|
| AA 🔒 cert.ivolunteer.kr                                                                  | S         |
| 확인서 발급 내역<br>내용                                                                          | 신청        |
| 신청일자 : 2020-11-02<br>활동기간 : 2020-11-02~2020-11-02<br>활동건수 : 1<br>활동시간: 15분<br>1365 연계: N | 검수중       |
| « 1 »                                                                                    |           |
|                                                                                          |           |
| < > 🗘 🕮                                                                                  |           |

### \*발급내역 페이지

신청한 봉사활동 발급 내역을 확인 할 수 있습니다. 처음 발급 신청하는 경우 내용이 없습니다.

![](_page_34_Picture_0.jpeg)

### 3. 봉사활동 확인서 신청\_확인서 발급 신청

![](_page_34_Picture_2.jpeg)

### \* 발급 신청 페이지 본인이 활동 한 내역이 표시되 고 발급할 활동을 선택합니다.

- 승인요청시간(♥:15분, ♥ :10~3분, ♥ :불가)
- 심사기간은 신청일로부터 최소 7일 이상 소요됩니다.

#### (참고. 초중고 생활기록부에는 1시간 단위로 인정됩니다.)

![](_page_35_Picture_0.jpeg)

### 3. 봉사활동 확인서 신청\_확인서 신청 결과 확인

| 4:10                                                       |                                    |           |      | •11 LTE 🗩 |
|------------------------------------------------------------|------------------------------------|-----------|------|-----------|
| AA                                                         | 🔒 cert.iv                          | voluntee  | r.kr | S         |
|                                                            |                                    |           |      |           |
|                                                            |                                    |           |      |           |
| 확인서 발급                                                     | 내역                                 |           |      | 신청        |
| 내용                                                         |                                    |           |      | 발급상태      |
| 신청일자 : 2<br>활동기간 : 2<br>활동건수 : 1<br>활동시간: 15<br>1365 연계: 1 | 020-11-02<br>020-11-02~<br>:분<br>N | 2020-11-( | 02   | 검수중       |
|                                                            | «                                  | 1 »       | )    |           |
|                                                            |                                    |           |      |           |
| <                                                          | >                                  | Û         | Ш    | G         |

## \* 발급내역 페이지

신청을 완료하게 되면 발급 내역 페이지에서 본인이 신청한 내역을 확인 할 수 있습니다.

봉사활동 확인서는 기관에서 해당 활동내용 확인 검수 작업을 거쳐 신청 후 최소 7일 이후 에 발급하실 수 있습니다.

![](_page_36_Picture_0.jpeg)

### 4. 봉사활동 확인서 출력

![](_page_36_Picture_2.jpeg)

## \* 봉사활동 확인서 출력

발급 내역 페이지에서 발급 상태가 검수완료로 표시되었을 때 봉사활동 확인서 출력이 가능합니다.

🕒 을 클릭하여 확인서 파일을 다운로드 받습니다.

잠시 기다리면 PDF파일이 다운로드 됩니다.

![](_page_36_Picture_7.jpeg)

※ 출력과정은 프린터가 연결된 PC에서 진행을 권장합니다.